# **BUKU PANDUAN**

### **PENGGUNAAN APLIKASI**

SISTEM INFORMASI STANDAR PELAYANAN MINIMAL BIDANG KESEHATAN

# (SISTAMAL-BIKES)

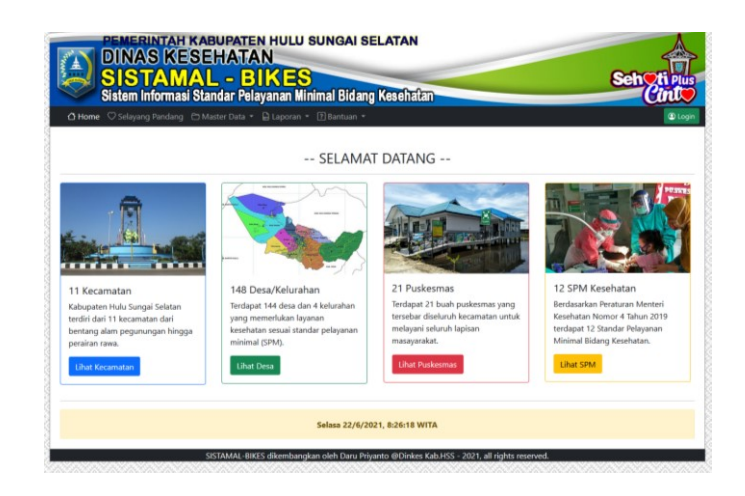

Oleh:

DARU PRIYANTO, S.KM NIP 197107052000121003

### KEPALA BIDANG KESEHATAN MASYARAKAT DAN SIK

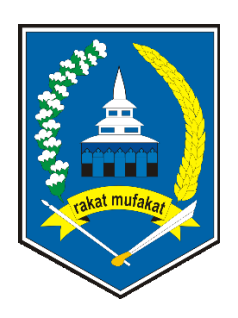

**DINAS KESEHATAN** 

PEMERINTAH KABUPATEN HULU SUNGAI SELATAN

## **DAFTAR ISI**

| Halaman Judul                        | 1  |
|--------------------------------------|----|
| Kata Pengantar                       | 2  |
| Daftar Isi                           | 3  |
| 1. Apa itu aplikasi SISTAMAL BIKES   | 4  |
| 2. Login                             | 5  |
| 3. Struktur Menu                     | 6  |
| 4. Input Data SPM Per Desa           | 7  |
| 5. Laporan SPM                       | 8  |
| 6. Grafik Perkembangan Pemenuhan SPM | 9  |
| 7. Laman Download                    | 10 |

### **KATA PENGANTAR**

Percepatan Penerapan Standar Pelayanan Minimal (SPM) merupakan salah satu kebijakan prioritas nasional yang perlu mendapat perhatian dan tindak lanjut oleh Pemerintah Daerah. Oleh Karena itu Pemerintah Kabupaten Hulu Sungai Selatan telah melakukan langkah-langkah untuk percepatan penerapan dan pencapaian Standar Pelayanan Minimal (SPM).

Laporan Tahunan Standar Pelayanan Minimal (SPM) ini disusun berdasarkan Peraturan Menteri Dalam Negeri Nomor 4 Tahun 2019 tentang Standar Pelayanan Minimal Bidang Kesehatan serta bertujuan untuk mengevaluasi pelaksanaan Standar Pelayanan Minimal (SPM).

Laporan Standar Pelayanan Minimal bentuk manual tersusun atas kerjasama tim yang telah banyak mencurahkan waktu, tenaga dan pikiran baik di seluruh jajaran Perangkat Daerah (SKPD) dalam rangka percepatan penerapan dan pencapaian SPM untuk memberikan pelayanan terbaik kepada masyarakat. Untuk memudahkan semua proses input, monitoring dan evaluasi maka dibutuhkan pemanfaatan TIK dalam bentuk sistem informasi aplikasi berbasis web yang bisa diakses kapan saja dan dimana saja.

Bidang Pelayanan Kesehatan Dinas Kesehatan Kabupaten Hulu Sungai Selatan mencoba berinovasi dengan mengembangkan sistem informasi Standar Pelayanan Minimal Bidang Kesehatan (SISTAMAL – BIKES) sebagai sistem informasi pencatatan, monitoring dan evaluasi percepatan pemenuhan SPM Bidang Kesehatan di Kabupaten Hulu Sungai Selatan.

Dalam penyajian aplikasi ini masih banyak kekurangan dan kelemahan. Kritik dan saran sangat diharapkan demi kesempurnaan aplikasi SPM ini. Atas bantuan dan kerjasamanya dari berbagai pihak kami mengucapkan banyak terimakasih.

Kandangan, Juni 2021 Kabid Pelayanan Kesehatan,

Daru Priyanto, S.KM

#### 1. APA ITU "SISTAMAL-BIKES"

Sistem Informasi Pelayanan Minimal Bidang Kesehatan yang disingkat "SISTAMAL-BIKES" adalah aplikasi untuk sistem pencatatan, monitoring dan evaluasi pemenuhan SPM Bidang Kesehatan di Kabupaten Hulu Sungai Selatan.

| -> | C A https://sis                                                  | tamalbikes.hulusungaiselatankab.go.id/index.php               | Ŧ                               | ☆ ♡              | ± III 🐠 🙃      |       | i. |
|----|------------------------------------------------------------------|---------------------------------------------------------------|---------------------------------|------------------|----------------|-------|----|
|    |                                                                  |                                                               |                                 |                  | 0.000000       | 30.3  |    |
|    | PEMERINTAH KA                                                    | BUPATEN HULU SUNGAI SE                                        | LATAN                           |                  | 1              |       |    |
|    | <b>DINAS KESE</b>                                                | HATAN                                                         |                                 |                  | 2              | 5     |    |
|    |                                                                  | DIVER                                                         |                                 |                  | Orthout        |       |    |
| Į  | SISTAMA                                                          |                                                               | March Carlos                    |                  | Sen            | lus   |    |
|    | Sistem informasi Sta                                             | indar Pelayanan Minimal Bidang                                | Kesenatan                       |                  | Can            | ~     |    |
| 8  | 🖸 Home 🗢 Selayang Pandang 🖻 M                                    |                                                               |                                 |                  | 0              | Login |    |
| 1  |                                                                  |                                                               |                                 |                  |                |       |    |
| 3  |                                                                  | CEL ANA                                                       | TDATANC                         |                  |                |       |    |
| 3  |                                                                  | SELAMA                                                        | I DATANG                        |                  |                |       |    |
|    |                                                                  | 14 40 400 100                                                 |                                 |                  |                |       |    |
| 3  | -                                                                |                                                               |                                 |                  |                |       |    |
| 3  | 121                                                              |                                                               | And the second second           |                  |                | 79    |    |
| 8  | and the second                                                   |                                                               |                                 |                  |                | 1     |    |
| 8  | A CONTRACTOR OF THE OWNER                                        |                                                               | AND DESCRIPTION OF THE OWNER.   |                  | - <u>20.18</u> | R.    |    |
| 8  |                                                                  |                                                               |                                 |                  |                |       |    |
| 3  |                                                                  | 1 - 212                                                       |                                 |                  |                |       |    |
| 8  | 11 Kecamatan                                                     | 148 Desa/Kelurahan                                            | 21 Puskesmas                    | 12 SPM Kese      | hatan          |       |    |
| 8  | Kabupaten Hulu Sungai Selatan                                    | Terdapat 144 desa dan 4 kelurahan                             | Terdapat 21 buah puskesmas yang | Berdasarkan Per  | aturan Menteri |       |    |
|    | terdiri dari 11 kecamatan dari<br>bentang alam pegunungan bingga | yang memeriukan layanan<br>kesebatan sesuai standar pelayanan | melayani seluruh lapisan        | terdapat 12 Star | ndar Pelayanan |       |    |
| 8  | perairan rawa.                                                   | minimal (SPM).                                                | masayarakat.                    | Minimal Bidang   | Kesehatan.     |       |    |
|    |                                                                  |                                                               | 1 Best Durlemmer                | Liber CDM        |                |       |    |
| 3  | Lihat Kecamatan                                                  | Lihat Desa                                                    | Linat Puskesmas                 | Linal SPIVI      |                |       |    |
|    | Lihat Kecamatan                                                  | Lihat Desa                                                    | Lihat Puskesmas                 | Lihat SPM        |                |       |    |

Gambar 1. Laman Depan SISTAMAL-BIKES

Aplikasi SISTAMAL-BIKES dikembangkan dalam bentuk aplikasi berbasis web yang dapat diakses dengan alamat *url* <u>https://sistamalbikes.hulusungaiselatankab.go.id</u>. Pengembangan aplikasi ini melibatkan tim dari Dinas Kesehatan yang bertugas merancang data, alur dan proses bisnis aplikasi. Sedangkan Tim Dinas Kominfo bertugas menerjemahkan rancangan diatas menjadi aplikasi berbasis web serta penyediaan domain dan hosting di server Dinas Kominfo.

Sistem login di aplikasi SISTAMAL-BIKES terdiri dari level Admin dan Operator. Admin adalah petugas dari Dinas Kesehatan yang bisa melakukan monitoring dan evaluasi pemenuhan SPM Kesehatan yang diinput oleh operator dari level desa, puskesmas, kecamatan hingga Kabupaten.

Login operator adalah petugas dari Puskesmas yang bertugas menginput data SPM berupa sasaran, terlayani, cakupan, target dan kendala SPM perdesa. Data SPM diinput perbulan sesuai dengan perkembangan pemenuhan di lapangan.

Jika pengguna tanpa login tetap dapat mengakses semua menu aplikasi SISTAMAL-BIKES hingga melihat laporan dan grafik kecuali menu "INPUT DATA". Menu input data SPM hanya dapat diakses oleh admin dan operator puskesmas sesuai dengan tupoksi dan wilayah kerja masing-masing.

Menu laporan SPM akan menyajikan data tabel rata-rata pemenuhan SPM perdesa, puskesmas, kecamatan hingga Kabupaten perbulan. Selain itu pada menu laporan juga tersedia grafik perkembangan pemenuhan SPM di atas.

#### 2. LOGIN

Aplikasi "SISTAMAL-BIKES" adalah aplikasi menggunakan sistem login berjenjang sesuai tupoksi masing-masing untuk membedakan hak akses user sesuai level.

|   | SISTAMAL-BIKES                                            | × +                                                                                   |                                                                                            |                                                                             |            |                 | -        | • ×    |  |
|---|-----------------------------------------------------------|---------------------------------------------------------------------------------------|--------------------------------------------------------------------------------------------|-----------------------------------------------------------------------------|------------|-----------------|----------|--------|--|
| ← | → C @ C                                                   | ) 👌 https://sistamalb                                                                 | oikes. hulusungaiselat                                                                     | ankab.go.id/login.ph                                                        | 80% 公      |                 | 🧑 🛞 🤞    | ◙ () ≡ |  |
|   | PENERU<br>DINAS<br>SISTEM<br>Sistem Infr<br>A Home Selaya | TAH KABUPATEN<br>KESEHATA<br>AMAL – BL<br>ormasi Standar Pela<br>Ing Pandang © Master | N HULU SUNGA<br>N<br>KES<br>yanan Minimal Bio<br>Data - Caporan                            | I SELATAN                                                                   |            |                 | Seh ti p | gin    |  |
|   |                                                           |                                                                                       | Halaman <b>admin</b> u<br>hanya bisa dilaku<br>menggunakan usu<br>Username :<br>Password : | intuk <i>input dan edit dat</i><br>an dengan login<br>er dan password terda | a<br>ftar! |                 |          |        |  |
|   |                                                           | SISTAMAI -RIKES dike                                                                  | mbangkan oleh Daru                                                                         | Login C                                                                     | ancel      | rights reserved |          |        |  |
|   |                                                           | OR THIS E DIRED CIRC                                                                  |                                                                                            |                                                                             |            | - CALIFICA      |          |        |  |

Gambar 2. Laman Depan SISTAMAL-BIKES

Setelah memasukkan username dan password yang sudah didaftarkan maka pengguna akan dibawa masuk ke sistem dengan tambahan menu khusus [INPUT DATA].

Bagi pengguna OPERATOR PUSKESMAS maka dapat menginput data pemenuhan SPM khusus untuk desa yang menjadi wilayah puskesmasnya.Login pengguna level [ADMIN] dari dinas kesehatan juga akan tampil menu [INPUT DATA] tapi dapat melihat, mengubah atau menghapus data pemenuhan SPM dari semua desa dan puskesmas.

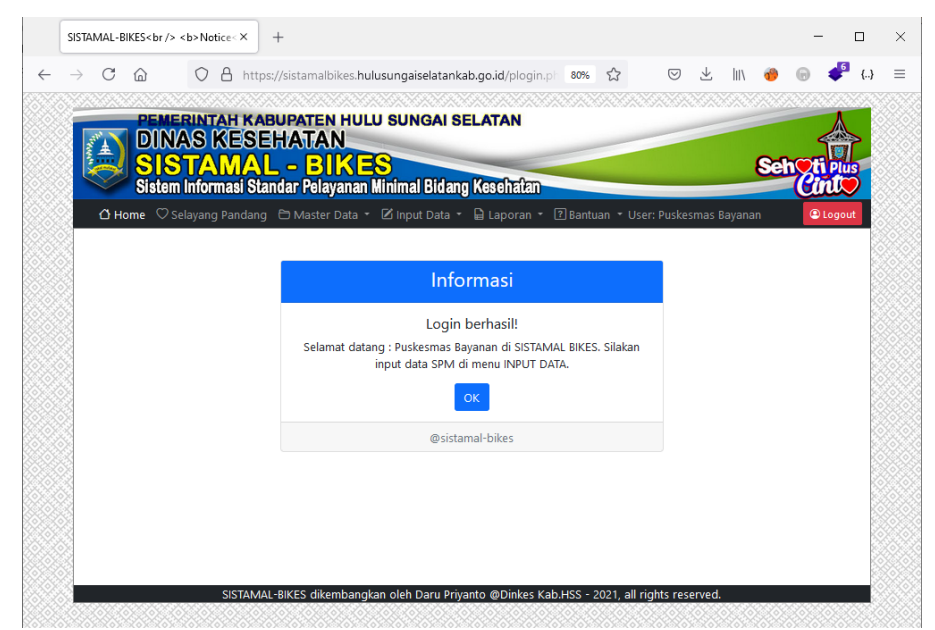

Gambar 3. Laman informasi login sukses OPERATOR

#### 3. STRUKTUR MENU

Aplikasi "SISTAMAL-BIKES" menggunakan menu untuk menampilkan fitur aplikasi secara berjenjang dan sesuai hak akses login.

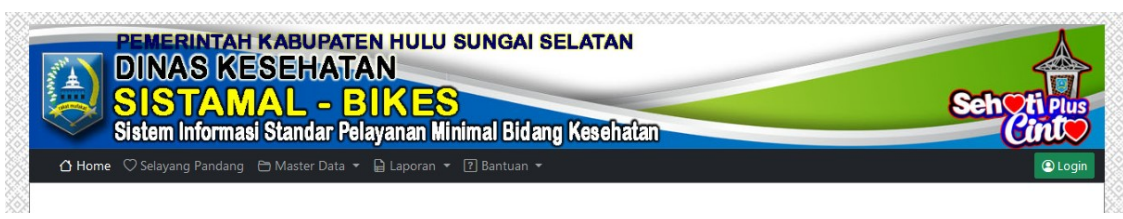

Gambar 4. Menu laman depan tanpa login

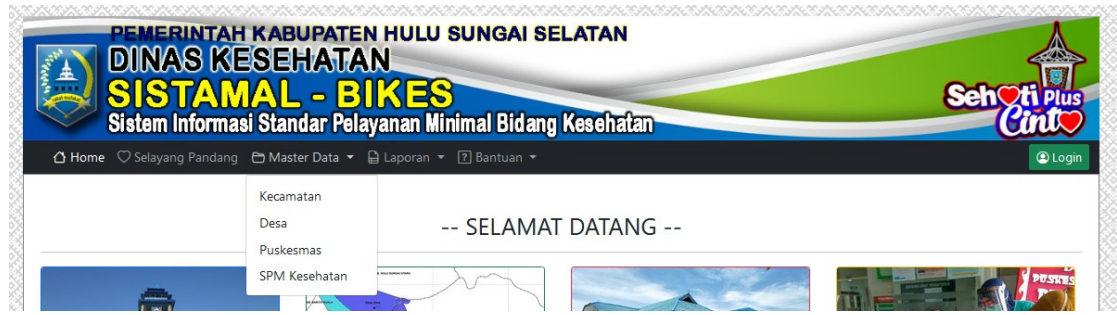

Gambar 5. Menu Master Data dan Sub Menu

| PEMERINTAH KABUPATEN HULU SUNGAI SELATAN<br>DINAS KESEHATAN<br>SISTAMAL - BIKES<br>Sistem Informasi Standar Pelayanan Minimal Bidang Kesehatan |                                                         |              |  |  |  |  |  |  |
|----------------------------------------------------------------------------------------------------|---------------------------------------------------------|--------------|--|--|--|--|--|--|
| nome Selayang Pandang Master Data                                                                                                    | Per Desa<br>Per Kecamatan<br>Per Puskesmas<br>Kabupaten | LAMAT DATANG |  |  |  |  |  |  |

Jambar 6. Menu Laporan dan Sub Menu

| PEMERINTAH KABUPATE<br>DINAS KESEHATA<br>SISTAMAL - B<br>Sistem Informasi Standar Pela | PEMERINTAH KABUPATEN HULU SUNGAI SELATAN<br>DINAS KESEHATAN<br>SISTAMAL - BIKES<br>Sistem Informasi Standar Pelayanan Minimal Bidang Kesebatan |            |  |  |  |  |  |  |
|----------------------------------------------------------------------------------------|----------------------------------------------------------------------------------------------------|------------|--|--|--|--|--|--|
| 👌 Home 🗢 Selayang Pandang 🕒 Master Data 👻                                              | 🗹 Input Data 👻 🔓 Laporan 👻 💽 Bantuan 👻 User: Puskesmas Bayanan                                                                                 | (C) Logout |  |  |  |  |  |  |
|                                                                                        | SPM PerDesa<br>SPM PerPuskesmas Informasi                                                                                                    |            |  |  |  |  |  |  |

Gambar 7. Menu Input Data dan Sub Menu setelah Login

#### 4. INPUT DATA PERDESA

Pengguna yang login di aplikasi "SISTAMAL-BIKES" dapat menginput data pemenuhan SPM perdesa dengan klik menu [Input Data] → [Input SPM Perdesa].

| C   |                                              |                                                          | tamalbikes       | .hulusun <u>c</u><br>. <b>U SUNG</b> | aiselatank<br><b>Al SELAT</b> | ab.go.id  | 67% 🟠       |            | ₹ III/       | *             | 6      |         |
|-----|----------------------------------------------|----------------------------------------------------------|------------------|--------------------------------------|-------------------------------|-----------|-------------|------------|--------------|---------------|--------|---------|
|     |                                              |                                                          | BIKE             | S                                    | -                             |           |             |            | 8            | eh <b>O</b> t | i Plus |         |
|     | Sistem In                                    | ıformasi Standar                                         | Pelayanan        | Minimal B                            | idang Kes                     | ahatan    |             |            |              | G             | ni,    |         |
| (   | 🕽 Home 🗢 Sela                                | yang Pandang  🖰 I                                        | Master Data      | 🝷 🗹 Input                            | Data 🝷 🔒                      | Laporan 🝷 | ? Bantuan 🝷 | User: Pusk | esmas Bayar  | nan 🤇         | Logout |         |
|     |                                              |                                                          | Inpu             | t Laporai                            | 1 SPM Pu                      | skesmas - | Desa        |            |              |               |        |         |
| Na  | ma Puskesmas :                               | - Pilih Puskes                                           | imas -           | ~                                    |                               |           |             |            |              |               |        |         |
| De  | sa :                                         | - Pilih Desa -                                           |                  | ~                                    |                               |           |             |            |              |               |        |         |
| Tal | nun :                                        | 2021                                                     |                  | ~                                    |                               |           |             |            |              |               |        | X       |
| Bu  | lan :                                        | - Pilih Bulan                                            | -                | ~                                    |                               |           |             |            |              |               |        |         |
|     |                                              |                                                          |                  | Dilaurai                             | Calman                        | Trend     |             |            |              |               |        | Š       |
| N   | o Standar Pelay                              | yanan Minimal                                            | Sasaran<br>(org) | (org)                                | (%)                           | (%)       | Kendala     |            |              |               |        |         |
| 1   | Pelayanan Ke                                 | sehatan Ibu Hamil                                        | 0                | 0                                    | 0                             | 100.0     | lsi kendala | pemenuha   | n SPM di sir | ni.           |        | 8       |
| 2   | Pelayanan Ke<br>Bersalin                     | sehatan Ibu                                              | 0                | 0                                    | 0                             | 100.0     | lsi kendala | pemenuha   | n SPM di sir | ni.           |        | 20000   |
| 3   | Pelayanan Ke<br>Lahir                        | sehatan Bayi Baru                                        | 0                | 0                                    | 0                             | 100.0     | lsi kendala | pemenuha   | n SPM di sir | ni.           |        |         |
| 4   | Pelayanan Ke                                 | sehatan Balita                                           | 0                | 0                                    | 0                             | 100.0     | lsi kendala | pemenuha   | n SPM di sir | ni.           |        |         |
| 5   | Pelayanan Ke<br>Pendidikan D                 | sehatan Pada Usia<br>Jasar                               | 0                | 0                                    | 0                             | 100.0     | lsi kendala | pemenuha   | n SPM di sir | ni.           |        |         |
| 6   | Pelayanan Ke<br>Produktif                    | sehatan Pada Usia                                        | 0                | 0                                    | 0                             | 100.0     | lsi kendala | pemenuha   | n SPM di sir | ni.           |        |         |
| 7   | Pelayanan Ke<br>Lanjut                       | sehatan Pada Usia                                        | 0                | 0                                    | 0                             | 100.0     | lsi kendala | pemenuha   | n SPM di sir | ni.           |        | 000000  |
| 8   | Pelayanan Ke<br>Hipertensi                   | sehatan Penderita                                        | 0                | 0                                    | 0                             | 100.0     | lsi kendala | pemenuha   | n SPM di sir | ni.           |        | X0XXXXX |
| 9   | Pelayanan Ke<br>Diabetes Mel                 | sehatan Penderita<br>Jitus                               | 0                | 0                                    | 0                             | 100.0     | lsi kendala | pemenuha   | n SPM di sir | ni.           |        | 80000   |
| 10  | ) Pelayanan Ke<br>Dengan Gang<br>(ODGJ)Berat | sehatan Orang<br>gguan Jiwa                              | 0                | 0                                    | 0                             | 100.0     | lsi kendala | pemenuha   | n SPM di sir | ni.           |        |         |
| 1   | l Pelayanan Ke<br>Terduga Tubi               | .sehatan Orang<br>erkulosis                              | 0                | 0                                    | 0                             | 100.0     | lsi kendala | pemenuha   | n SPM di sir | ni.           |        |         |
| 13  | Pelayanan Ke<br>Dengan Risik<br>yang Melema  | sehatan Orang<br>to Terinfeksi Virus<br>ahkan Daya Tahan | 0                | 0                                    | 0                             | 100.0     | lsi kendala | pemenuha   | n SPM di sir | ıi.           |        |         |

Gambar 8. Laman input data pemenuhan SPM perdesa

Silakan pilih **Puskesmas**, lalu pilih **Desa**, selanjutnya pilih **Tahun**, dan terakhir pilih **Bulan** maka data dalam bentuk tabel pemenuhan SPM akan tampil dan datanya secara otomatis. Jika data pernah diinput maka tabel akan berwarna merah muda lalu silakan ubah/revisi data lalu pilih [UPDATE]. Jika data belum pernah disimpan silakan isi data klik tombol [SIMPAN]. Selanjutnya silakan bulan untuk input data lainnya pada desa yang dipilih.

Data diinput bersifat **kumulatif** jumlah dari bulan sebelumnya. Misal data Januari = 10, Februari=15, artinya pemenuhan SPM Februari = 5 + (10 pemenuhan SPM Januari). Demikian seterusnya adalah komulatif data dari bulan-bulan sebelumnya.

#### 6. LAPORAN PEMENUHAN SPM

Pengguna yang login atau tanpa login dapat mengakses laman laporan pemenuhan SPM dengan klik menu [Laporan] → [SPM Perdesa] untuk melihat data perdesa, atau menu [SPM Perpuskesmas] atau [SPM Perkecamatan] atau [SPM Kabupaten].

|                       |                                                                                                    | KESEHATAN                                                                                                    | U SU         | NGAI SELATA       | <b>N</b>      |             | _           |             | -           |                  | -           |             | 0           | -0-0    |         |                  |
|-----------------------|----------------------------------------------------------------------------------------------------|----------------------------------------------------------------------------------------------------|--------------|-------------------|---------------|-------------|-------------|-------------|-------------|------------------|-------------|-------------|-------------|---------|---------|------------------|
|                       | Sistem Info                                                                                                    | <b>ANAL – BING</b><br>ormasi Standar Pelayanan                                                                            | <b>Ninim</b> | al Bidang Kese    | hatan         |             |             |             |             |                  |             |             | E           |         | en      | Plus<br><b>İ</b> |
| ۵                     | Home 🗢 Selayang Pa                                                                                              | andang  🖻 Master Data 👻 🗹 Input                                                                                           | Data 🝷       | 🔒 Laporan 🝷 🖓 Bar | ituan 🝷 User: | Pusk        | esmas I     | Bayana      | an          |                  |             |             |             |         | ۹       | Logout           |
|                       |                                                                                                    | Laporan                                                                                                    | Rea          | lisasi SPM (      | desa Aı       | ngl         | cina        | ng          |             |                  |             |             |             |         |         |                  |
| Nam                   | a Puskesmas :                                                                                                   | Puskesmas Angkinang                                                                                                    | ~            |                   |               |             |             |             |             |                  |             |             |             |         |         |                  |
| Desa                  |                                                                                                    | Angkinang                                                                                                    | ~            |                   |               |             |             |             |             |                  |             |             |             |         |         |                  |
| Tahu                  | n :                                                                                                    | 2021                                                                                                    | ~            | Refresh Grafik    |               |             |             |             |             |                  |             |             |             |         |         |                  |
|                       |                                                                                                    |                                                                                                    |              |                   |               |             |             |             | Cak         | upan             | (%)         |             |             |         |         |                  |
| No                    | SPM                                                                                                    |                                                                                                    |              |                   | Jan           | Feb         | Mar         | Apr         | Mei         | Jun              | Jul         | Agt         | Sep         | Okt     | Nop     | Des              |
| 1                     | Pelayanan Kesehatan                                                                                             | Ibu Hamil                                                                                                    |              |                   | 0             | 0           | 0           | 0           | 0           | 0                | 0           | 0           | 0           | 0       | 0       | 0                |
| 2                     | Pelayanan Kesehatan                                                                                             | Ibu Bersalin                                                                                                    |              |                   | 0             | 0           | 0           | 0           | 0           | 0                | 0           | 0           | 0           | 0       | 0       | 0                |
| 3                     | Pelayanan Kesehatan                                                                                             | Bayi Baru Lahir                                                                                                    |              |                   | 0             | 0           | 0           | 0           | 0           | 0                | 0           | 0           | 0           | 0       | 0       | 0                |
|                       | Pelayanan Kesehatan                                                                                             | Balita                                                                                                    |              |                   | 0             | 0           | 0           | 0           | 0           | 0                | 0           | 0           | 0           | 0       | 0       | 0                |
| 4                     |                                                                                                    | Pada Usia Pendidikan Dasar                                                                                                |              |                   | 0             | 0           | 0           | 0           | 0           | 0                | 0           | 0           | 0           | 0       | 0       | 0                |
| 4<br>5                | Pelayanan Kesehatan                                                                                             | Paula Usia Periuluikan Dasai                                                                                              |              |                   |               |             |             |             |             |                  |             |             |             |         | 0       | 0                |
| 4<br>5<br>6           | Pelayanan Kesehatan<br>Pelayanan Kesehatan                                                                      | Pada Usia Produktif                                                                                                    |              |                   | 0             | 0           | 0           | 0           | 0           | 0                | 0           | 0           | 0           | 0       | 0       | 0                |
| 4<br>5<br>6<br>7      | Pelayanan Kesehatan<br>Pelayanan Kesehatan<br>Pelayanan Kesehatan                                               | Pada Usia Produktif<br>Pada Usia Lanjut                                                                                   |              |                   | 0             | 0           | 0           | 0           | 0           | 0                | 0           | 0           | 0           | 0       | 0       | 0                |
| 4<br>5<br>6<br>7<br>8 | Pelayanan Kesehatan<br>Pelayanan Kesehatan<br>Pelayanan Kesehatan<br>Pelayanan Kesehatan                        | Pada Usia Pendudikan Dasar<br>Pada Usia Produktif<br>Pada Usia Lanjut<br>Penderita Hipertensi                             |              |                   | 0<br>0<br>0   | 0<br>0<br>0 | 0<br>0<br>0 | 0<br>0<br>0 | 0<br>0<br>0 | 0<br>0<br>0      | 0<br>0<br>0 | 0<br>0<br>0 | 0<br>0<br>0 | 0       | 0       | 0                |
| 4<br>5<br>7<br>8<br>9 | Pelayanan Kesehatan<br>Pelayanan Kesehatan<br>Pelayanan Kesehatan<br>Pelayanan Kesehatan<br>Pelayanan Kesehatan | Pada Osia Perudukan Dasa<br>Pada Usia Produktif<br>Pada Usia Lanjut<br>Penderita Hipertensi<br>Penderita Diabetes Melitus |              |                   | 0<br>0<br>0   | 0<br>0<br>0 | 0<br>0<br>0 | 0<br>0<br>0 | 0<br>0<br>0 | 0<br>0<br>0<br>0 | 0<br>0<br>0 | 0<br>0<br>0 | 0<br>0<br>0 | 0 0 0 0 | 0 0 0 0 | 0 0 0 0          |

Gambar 9. Laman Laporan SPM Perdesa

Pada menu laporan SPM perdesa silakan pilih Puskesmas lalu pilih desa yang akan dilihat datanya. Pada laman laporan ini akan tampil data pemenuhan SPM berupa **Cakupan** yang merupakan persentase ( jumlah terlayani / jumlah sasaran x 100%).

Pada setiap item SPM (1 sd 12) akan ditampilkan data cakupan perbulan pada tahun yang bersangkutan. Melalui laman ini dapat dilihat capaian pemenuhan cakupan SPM untuk bahan monitoring dan evaluasi selanjutnya.

Selanjutnya dengan cara dan hasil yang sama dapat dilihat perkembangan pemenuhan SPM untuk level Puskesmas, kecamatan hingga kabupaten.

#### 7. GRAFIK PEMENUHAN SPM

Pada menu laporan seperti di bagian (6) diatas juga bisa diakses menu [GRAFIK] untuk melihat perkembangan pemenuhan SPM dalam bentuk grafik batang. Penyajian dalam bentuk grafik ini sangat membantu untuk memonitor perkembangan data secara visual.

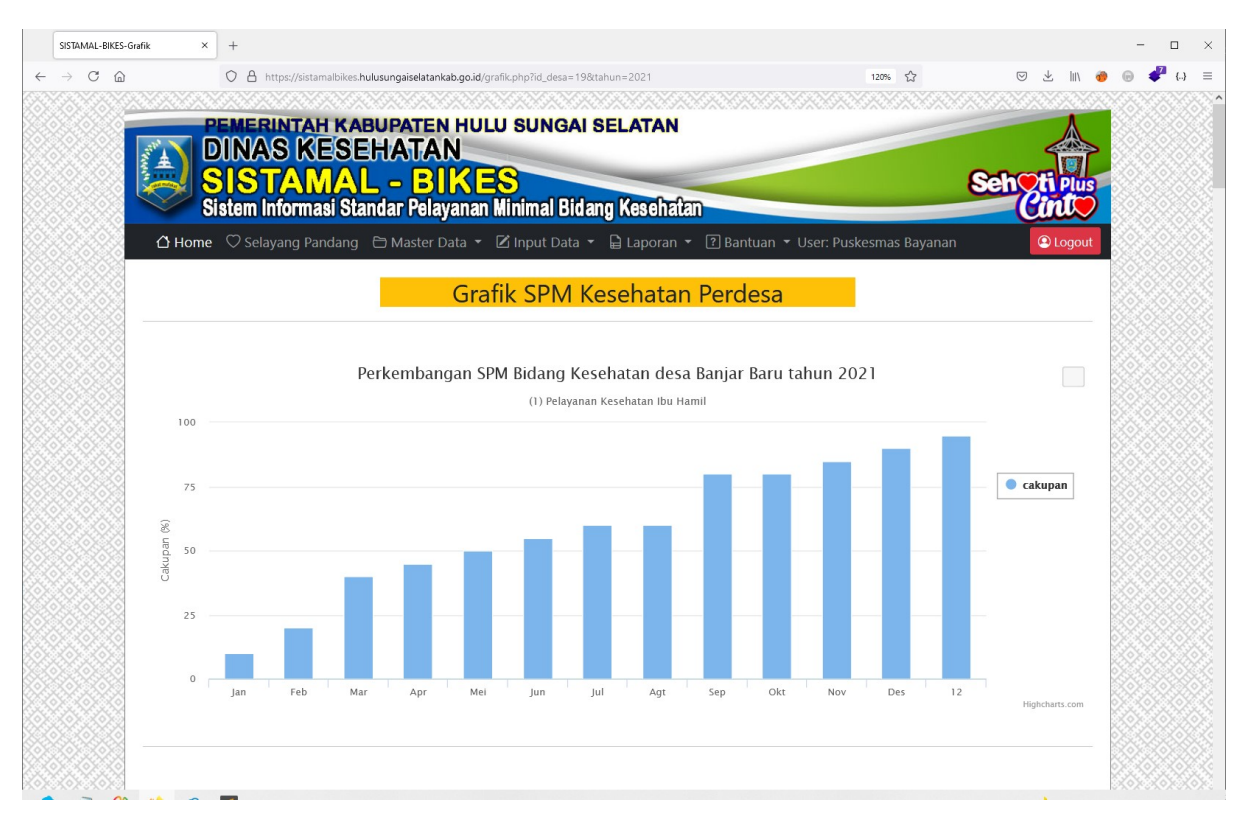

Gambar 10. Laman Grafik Pemenuhan SPM Perdesa

Pada laman grafik ini disajikan data **Cakupan** pemenuhan SPM yang merupakan persentase per item SPM dalam bentuk rentang perbulan. Misal pada gambar 10 diatas dapat dilihat grafik pemenuhan SPM nomor (1) Pelayanan Kesehatan Ibu Hamil di desa Banjar Baru Puskesmas Bayanan di Kecamatan Daha Selatan.

Selanjutnya silakan geser laman ke bawah untuk menampilkan grafik pemenuhan SPM no 2, 3, 4 dan seterusnya sampai nomor 12. Format grafik tetap sama yaitu menampilkan data cakupan pada rentang bulan Januari sd Desember pada tahun yang bersangkutan.

Selanjutnya bisa juga ditampilkan grafik pemenuhan SPM pada level Puskesmas yang menyajikan data rata-rata cakupan dari semua desa diwilayah Puskesmas tersebut dalam rentang satu tahun. Menu grafik lain yang bisa diakses adalah Grafik Perkecamatan hingga grafik Kabupaten.

#### 8. LAMAN DOWNLOAD

Selain data selayang pandang, data master, data SPM, aplikasi SISTAMAL-BIKES juga menyediakan file-file penting untuk didownload, yaitu:

- Buku panduan penggunaan aplikasi
- Permenkes No 4 Tahun 2019 tentang SPM Bidang Kesehatan
- Master data desa, kecamatan dan puskesmas

Laman download dapat di akses pada menu [BANTUAN] → [DOWNLOAD]

| SISTAMA | L-BIKES - Juknis ×                                                | +                                                                                                    |                                                                                                    |                                                 |         |     |                 | - 0 | ×    |
|---------|-------------------------------------------------------------------|----------------------------------------------------------------------------------------------------|----------------------------------------------------------------------------------------------------|-------------------------------------------------|---------|-----|-----------------|-----|------|
| ← → 0   | ° @                                                               | O A https://sistamalbikes.hulu                                                                                                    | sungaiselatankab.go.id/juknis.php                                                                                             |                                                 | 120% క  | 3 🛛 | 🛨 lin \varTheta | Θ 🧬 | () ≡ |
|         |                                                                   | PEMERINTAH KAB<br>DINAS KESE<br>SISTAMAL<br>Sistem Informasi Star                                                                                      | UPATEN HULU SUNGA<br>HATAN<br>, - BIKES<br>Idar Pelayanan Minimal Bid                                                         | lang Kesehatan                                  |         | Seh | ti Plus         |     |      |
|         | 🛆 Hom                                                             | ne 🗢 Selayang Pandang                                                                                                    | 😂 Master Data 👻 🔒 Laporan 👻                                                                                                   | ? Bantuan 👻                                     |         |     | (2) Login       |     |      |
|         | Silakan de<br>1. <u>Buku</u><br>2. <u>Perm</u><br>3. <u>Dafta</u> | WNLOAD           ownload petunjuk panduan           LPanduan Penggunaan Aplil           tenkes tig SPM Bidang Kese           ar Puskesmas di Kabupaten | Download File-<br>penggunaan aplikasi SISTAMAL-B<br>kasi SISTAMAL-BIKES (docx) onp<br>hatan(pdf)<br>Hulu Sungai Selatan (pdf) | File SISTAMA<br>BIKES di bawah ini:<br>progress | L-BIKES | :d. |                 |     |      |
|         |                                                                   |                                                                                                    |                                                                                                    |                                                 |         |     |                 |     |      |